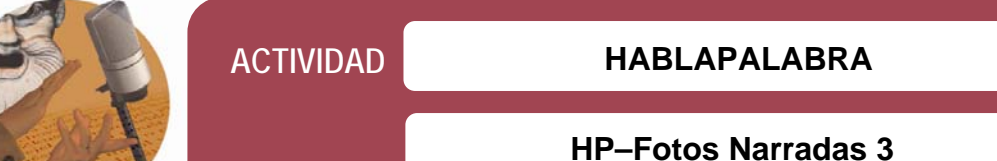

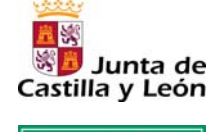

Fundación Germán Sánchez Ruipérez

## Fotos Narradas 3

Programa que permite la edición de vídeos confeccionados a partir de fotografías o imágenes digitales, con efectos de transición, texto, música, sonido y voz.

## Acceder al programa

Puede descargarse en el siguiente enlace: http://www.uptodown.com/buscar/fotos-narradas-3

## Creación de un cortometraje

- Abrir el programa y pulsar a la opción **Iniciar una narración nueva**. A continuación, en la parte baja elegir la pestaña **Siguiente** para iniciar un nuevo vídeo.
- Importar y organizar las imágenes. Seleccionar las que se van a utilizar en el cortometraje y decidir su colocación. Para ello, hacer clic sobre Importar imágenes. A continuación, seleccionar las imágenes de la historia en la carpeta donde estén alojadas. Finalizado este proceso, dar a Siguiente.
- Si al ordenar las fotos se observa que sobran algunas, se pueden eliminar, del mismo modo que se puede añadir alguna si se detecta que falta.
- Agregar título a las imágenes o a una imagen, para dar título a la narración. Ofrece la posibilidad de alinear el texto y permite cambiar tipo, tamaño y color de fuente. A continuación, hacer clic en Siguiente.
- Añadir la narración a las imágenes. Para crearla, hacer clic en el botón rojo Grabar narración. Se puede hacer a través de un micrófono conectado al ordenador o con el micrófono que lleve incorporado. Se puede avanzar por las secuencias; a medida que se narra la historia hacer clic en una imagen de la película. En este paso también se personalizará el movimiento, la duración y la transición de las imágenes. Una vez realizado este paso, pulsar Siguiente.
- Añadir o crear música de fondo. Al elegir una de las opciones e indicar Abrir, la música se instala a partir del *fotograma* marcado en ese instante. Se prolongará por un tiempo equivalente a la duración de un espacio que se visualiza en la parte inferior de la pantalla, gracias a una barra de color.
- Finalizado el trabajo resta sólo guardar la narración y generar el vídeo. De todas las opciones, se recomienda seleccionar Guardar la narración para reproducirla en un dispositivo Portable Media Center, que genera un fichero tipo WMV (Windows Media Video) que es aceptado por la mayoría de los sitios web (por ejemplo YouTube).
- Para terminar, pulsar Salir. Aparecerá automáticamente una pantalla que invita a guardar los cambios efectuados. Hacer clic en SI. El vídeo se guardará en el formato *Photo Story*. Se podrá recuperar posteriormente y hacer en el los cambios que se precisen. El programa se cerrará automáticamente.